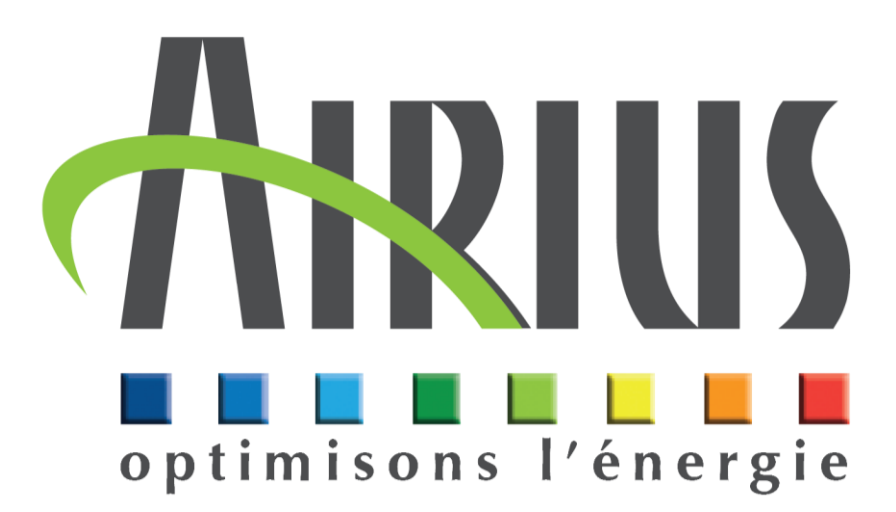

# Fonctionnement de la visualisation du thermostat Ethernet X410

10/2023- MI323-FR-03

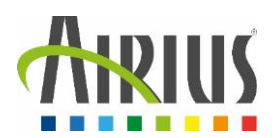

## **Sommaire**

| 1. | Acce | ès à la page de visualisation          | . 3 |
|----|------|----------------------------------------|-----|
|    | 1.1. | Vue Thermostat                         | . 3 |
|    | 1.2. | Détails de la vue thermostat           | . 4 |
| 2. | Acce | ès à la page de configuration          | . 5 |
|    | 2.1. | Onglet : General Setting               | . 6 |
|    | 2.2. | Onglet : Remote Devices                | . 7 |
|    | 2.3. | Onglet : I/O Setup                     | . 7 |
|    | 2.4. | Onglet :Control/Logic                  | . 8 |
|    | 2.5. | Onglet :Logging                        | . 9 |
|    | 2.6. | Onglet : Monitor & Control             | 10  |
| 3. | Com  | nmunication via protocole ModBus / TCP | 11  |
|    | 3.1. | Activer le protocole ModBus            | 11  |
|    | 3.2. | Table d'échange en ModBus / TCP        | 11  |

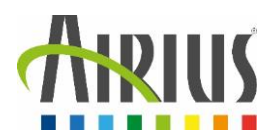

## 1. Accès à la page de visualisation

#### 1.1.Vue Thermostat

Afin d'accéder à la page de configuration intégrée dans le thermostat, il est nécessaire que celui-ci soit raccordé au réseau de l'usine ou que l'utilisateur se raccorde directement sur le port Ethernet du thermostat.

Une fois que le thermostat se trouve sur le même réseau que l'utilisateur, veuillez procéder comme suit :

| ₩ Station S7-1200_1 × +                                                                     |                           |                                    |                                                            |                      | - a ×                             |
|---------------------------------------------------------------------------------------------|---------------------------|------------------------------------|------------------------------------------------------------|----------------------|-----------------------------------|
| ↔ → ♂ ŵ                                                                                     | 0 A https://192.168.1.30/ |                                    |                                                            | ⊠ ☆                  | \$ ₩\ 🖸 📽 👂 ≡                     |
|                                                                                             |                           | Taper l'adress<br>la barre d'adr   | se IP du thermostat rech<br>esse d'un navigateur int       | erché dans<br>ernet. |                                   |
| Adresse IP par dé                                                                           | éfaut : 192.168.1.2       |                                    |                                                            |                      |                                   |
| /ous accéderez à                                                                            | à la vue suivante :       |                                    |                                                            |                      |                                   |
| ARIUS                                                                                       |                           |                                    |                                                            |                      | ATELIE                            |
| Températures                                                                                |                           |                                    |                                                            |                      |                                   |
|                                                                                             |                           |                                    |                                                            |                      |                                   |
| Température Sol                                                                             |                           | 24.4 °C                            | Température Plafond                                        |                      | 30.5 °C                           |
| Température Sol<br>Consigne Chauff                                                          | age                       | 24.4 °C<br>18.00                   | Température Plafond<br>Consigne Destrat                    |                      | 30.5 °C<br>28                     |
| Température Sol<br>Consigne Chauff                                                          | age                       | 24.4 °C<br>18.00                   | Température Plafond<br>Consigne Destrat                    |                      | 30.5 °C<br>28                     |
| Température Sol<br>Consigne Chauff<br>Etat des sorties                                      | age                       | 24.4 °C<br>18.00                   | Température Plafond<br>Consigne Destrat                    |                      | 30.5 °C<br>28                     |
| Température Sol<br>Consigne Chauff<br>Etat des sorties<br>Destratificateur                  | age                       | 24.4 °C<br>18.00<br>•              | Température Plafond<br>Consigne Destrat                    |                      | 30.5 °C<br>28<br>↓<br>On          |
| Température Sol<br>Consigne Chauff<br>Etat des sorties<br>Destratificateur<br>On            | age                       | 24.4 °C<br>18.00<br>•<br>On<br>Off | Température Plafond<br>Consigne Destrat<br>Chauffage On    | Off                  | 30.5 ℃<br>28<br>▼<br>On<br>Pulse  |
| Température Sol<br>Consigne Chauff<br>Etat des sorties<br>Destratificateur<br>On<br>Entrées | age                       | 24.4 °C<br>18.00<br>•<br>On<br>Off | Température Plafond<br>Consigne Destrat<br>Chauffage<br>On | Off                  | 30.5 °C<br>28<br>•<br>On<br>Pulse |

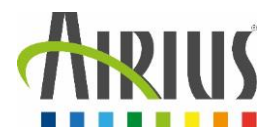

Sur la vue du thermostat, plusieurs informations sont disponibles afin de réguler la température suivant différents scénarios.

| 24.4 °C | Température Plafond                | 30.5 °C                                                                                                    |
|---------|------------------------------------|----------------------------------------------------------------------------------------------------|
| 18.00   | Consigne Destrat                   | 28                                                                                                    |
| •       |                                    | ) [                                                                                                    |
|         |                                    |                                                                                                    |
| On      | Chauffage                          | On                                                                                                    |
| Off     | On                                 | Off Pulse                                                                                                    |
|         |                                    |                                                                                                    |
|         | 24.4 °C<br>18.00<br>•<br>On<br>Off | 24.4 °C   18.00   Consigne Destrat     •     On   On   On     On     On     On     On     On     On     On     On     On     On     On     On     On     On     On     On     On |

#### 1.2. Détails de la vue thermostat

La vue thermostat, aussi appelée « Control page », permet de :

- Mesurer les températures relevées par les sondes ;
- Modifier les consignes de déclenchements ;
- Identifier l'état d'activation des sorties du thermostat (Relay) ;
- Connaitre la valeur des entrées du thermostat (Digital Input) ;

Cette vue peut être modifiable et personnalisable en fonction des éléments à afficher. La modification de cette vue est disponible en mode « setup » dans l'onglet « Monitor & Control ».

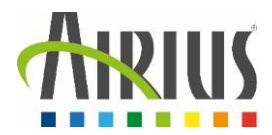

Le thermostat X410 possède 4 relais de sorties qui sont pilotables depuis la vue thermostat (en fonction des paramètres définis dans la configuration).

Il dispose également de 4 entrées TOR dont leurs états peuvent être visualisées depuis la même vue.

Enfin les sondes raccordées sur les bornes « Data » et « 5Vo » sont également visualisables.

De nombreuses autres options et vues sont paramétrables depuis la configuration des vues (voir section 2.6 - Onglet : Monitor & Control).

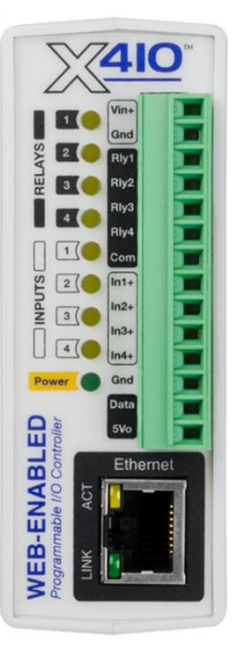

# 2. Accès à la page de configuration

Afin d'accéder à la page de configuration intégrée dans le thermostat, il est nécessaire que celui-ci soit raccordé au réseau de l'usine ou que l'utilisateur se raccorde directement sur le port Ethernet du thermostat.

Une fois que le thermostat se trouve sur le même réseau que l'utilisateur, veuillez procéder comme suit :

| Station 57-1200_1         ×         +           ←         →         C         ▲         Image: https://192.168.1.304 |                                                   | - 『 ×<br>… ♡☆ 注 [] 注 [] 注 [] 〔 〔 〔 〕                                             |  |  |
|----------------------------------------------------------------------------------------------------|---------------------------------------------------|----------------------------------------------------------------------------------|--|--|
|                                                                                                    | Taper l'adresse IP du the<br><b>/setup.html</b> . | rmostat recherché suivi de                                                       |  |  |
| Adresse IP par défaut : 192.168.1.2                                                                                  |                                                   |                                                                                  |  |  |
| Une authentification est nécessaire p                                                                                | oour pouvoir accéder à la pag                     | ge de configuration.                                                             |  |  |
| Vous devrez entrer vos identifiants d                                                                                | e connexion :                                     | <ul> <li>192.168.1.2</li> <li>Ce site vous demande de vous connecter.</li> </ul> |  |  |
| Utilisateur par défaut : admin                                                                                       | Nom d'utilisateur                                 |                                                                                  |  |  |
| Mot de passe par défaut : webrelay                                                                                   |                                                   | admin     Mot de passe                                                           |  |  |
|                                                                                                    |                                                   | Connexion Annuler                                                                |  |  |

Vous accéderez ensuite à la page de configuration du thermostat :

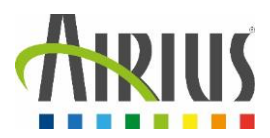

| <u> 410</u>             |                               | Pro                       | ogrammable Web-Enabled I/O Module |
|-------------------------|-------------------------------|---------------------------|-----------------------------------|
| 🗲 General Settings 🔷 🗸  | ✗ GENERAL SETTINGS            |                           |                                   |
| Remote Devices          | GENERAL INFORMATION           |                           |                                   |
| 🛱 I/O Setup 🗸 🗸         | DetNumber                     | Y 401                     |                                   |
| 📑 Control/Logic 🗸 🗸     | Part Number:                  | X-410-1                   |                                   |
| Logging                 | Firmware Revision:            | 3.05                      |                                   |
| 🎯 Monitor & Control 🛛 🗸 | Serial Number:                | 00:0c:c8:06:50:71         |                                   |
|                         | Vin Voltage:                  | 24.6 V                    |                                   |
|                         | <ul> <li>Latitude:</li> </ul> | 41.6796                   |                                   |
|                         | Longitude:                    | -111.8737                 |                                   |
|                         | Temperature Units:            | Fahrenheit Celsius Kelvin |                                   |
|                         |                               | Submit Cancel             |                                   |

Plusieurs onglets sont disponibles sur cette vue. Nous allons les détailler à la suite.

## 2.1.Onglet : General Setting

| <u> </u>                  |                    | Programmable Web-Ena                              |
|---------------------------|--------------------|---------------------------------------------------|
| 🗲 General Settings 🔷 🗲    | GENERAL SETTINGS   |                                                   |
| General Information       |                    | Cet onglet permet de réaliser les paramétrages du |
| Ethernet Advanced Network | Part Nume.         | thermostat Ethernet. Par exemple la partie        |
| Email                     | Firmware Revision: | « Ethernet » sert à attribuer une adresse IP au   |
| Passwords                 | Serial Number:     | thermostat et de paramétrer les préférences       |
| Date/Time                 | Vin Voltage:       | réseaux.                                          |
| Backup/Restore            | Catitude:          | 41.6796                                           |
| Remote Devices            | Longitude:         | -111.8737                                         |
| ≓ I/O Setup ✓             | Temperature Units: | Fahrenheit Celsius Kelvin                         |
| 🚍 Control/Logic 🛛 🗸       |                    |                                                   |
| Logging                   |                    | Submit Cancel                                     |
| 𝞯 Monitor & Control 🗸     |                    |                                                   |
|                           |                    |                                                   |

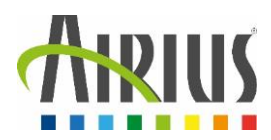

## 2.2.Onglet : Remote Devices

| X410                    |                      |            |                         |                                                                                                    |                                               |                              |                                |                          |    |
|-------------------------|----------------------|------------|-------------------------|----------------------------------------------------------------------------------------------------|-----------------------------------------------|------------------------------|--------------------------------|--------------------------|----|
| ✓ General Settings ✓    | <b>REMO</b>          |            |                         |                                                                                                    | Cet ongle<br>d'autres (                       | t permet de<br>dans le cas o | coupler le tl<br>de l'achat de | nermostat à<br>plusieurs | le |
| I/O Setup               | E REMOTE DEVICE LIST |            |                         | thermostats Ethernet). Grâce à cette configuration, il sera possible de gérer des maitres/esclaves et de |                                               |                              |                                |                          |    |
| 📑 Control/Logic 🛛 🗸     | under the I/O        | Setup tab. | no nom other devices. I | o access no on rei                                                                                       | piloter plusieurs thermostats depuis un seul. |                              |                                | uis un seul.             |    |
| Logging                 | Name                 | Address    | Model #                 | Serial #                                                                                                 | Mode                                          | ວເສເບຣ                       | Ealt                           |                          |    |
| 🕜 Monitor & Control 🛛 👻 |                      |            |                         |                                                                                                    |                                               | Find Devices Ad              | td Remote Device 🕂             |                          |    |

# 2.3.Onglet : I/O Setup

| 🗲 General Settings 🔹  | ₩I/O SETUP       |                                                      |
|-----------------------|------------------|------------------------------------------------------|
| Remote Devices        |                  |                                                      |
| 🛱 I/O Setup           | III HELATS       |                                                      |
| Relays                | Name             | Cet onglet permet de gérer les entrées et sorties du |
| Digital Inputs        | Destratificateur | thermostat.                                          |
| 1-Wire Sensors        | Chauffage        |                                                      |
| Registers             | Relay 3          | 3 No Group Edit                                      |
| Vin                   | Relay 4          | 4 No Group Edit                                      |
| Timers                |                  |                                                      |
| 📑 Control/Logic 🔹     |                  |                                                      |
| Logging               |                  |                                                      |
| 🝘 Monitor & Control 🔹 |                  |                                                      |

#### <u>Relays :</u> paramétrage des sorties

| <ul> <li>General Settings</li> <li>Remote Devices</li> </ul> |              | ETUP D                  | Dans la rubrique « Re<br>Daramétrer chaque s   | elays », il est po<br>ortie.    | ssible de        | 9        |      |
|--------------------------------------------------------------|--------------|-------------------------|------------------------------------------------|---------------------------------|------------------|----------|------|
| 🛱 I/O Setup 🗸                                                | REL          | AYS                     |                                                |                                 |                  |          |      |
| Relays                                                       | Name         |                         |                                                |                                 | Local Relay<br># | Group    | Edit |
| Digital Inputs                                               | Destratifica | ateur                   |                                                |                                 | 1                | No Group | Edit |
| 1-Wire Sensors                                               | Chauffage    |                         |                                                |                                 | 2                | No Group | Edit |
| Registers                                                    | Relay 3      |                         |                                                |                                 | 3                | No Group | Edit |
| Vin<br>Timers                                                | Relay 4      | En cliqua<br>la sortie, | nt sur « Edit », il est<br>de paramétrer ses c | possible de rer<br>onditions de | ommer            | 7        | Edit |
| 📑 Control/Logic 🔹 🗸                                          | ·            | fonctionr               | nement                                         |                                 |                  |          |      |
| Logging                                                      |              |                         |                                                |                                 |                  |          |      |
| 🥙 Monitor & Control 🔹 🗸                                      | •            |                         |                                                |                                 |                  |          |      |

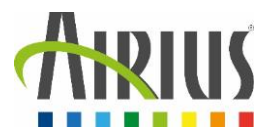

- Digital Inputs : paramétrage des entrées. Ce réalise de la même façon que précédemment.
- > <u>1-Wire Sensors :</u> paramétrage des sondes de températures

|                    |     |                          | -                      |                                     |       |               |
|--------------------|-----|--------------------------|------------------------|-------------------------------------|-------|---------------|
|                    |     |                          | Edit 1-Wire Sensor     |                                     | ×     | Programmab    |
| 🖌 General Settings | *   | ₩ I/O SETUP              | 1-Wire Sensor Name:    | Température Sol                     |       |               |
| Remote Devices     |     | III 1-WIRE SENSORS       | Sensor ID:             | 28-90530FB1220935 (Temperature) > C |       |               |
| 🗱 I/O Setup        | ۲   |                          | O Local 1-Wire Number: | 1 ~                                 |       | 8             |
| Relays             |     | Name                     |                        |                                     |       | Edit          |
| Digital Inputs     |     | Température Sol          | Decimal Places:        |                                     |       | Edit X        |
| Registers          |     | Température Plafond      | Offset:                | 0.0                                 |       | Edit X        |
| Vin                |     |                          |                        | Save Changes Ca                     | incel | Wire Sensor 🕂 |
| En cliquant sur «  | ×Ε  | dit », vous devrez ch    | oisir quelle sonde     | e attribuer en sélectionnant        |       |               |
| son adresse Ma     | c d | epuis la liste des son   | des disponibles.       | Si la sonde n'apparait pas          |       |               |
| dans cette liste,  | ra  | fraîchissez la liste. Si | le problème pers       | siste, vérifiez le câblage de la    |       |               |
| sonde depuis le    | the | ermostat jusqu'à la s    | onde.                  |                                     |       |               |

- > <u>Registers</u> : paramétrage d'une consigne de température
- > <u>Vin :</u> permet de mesure une tension d'entrée
- > <u>Timers :</u> permet de créer des fronts de fonctionnement

#### 2.4.Onglet :Control/Logic

| <u> </u>                |                                      |                                                                                                    | Pi                        | rogrammable Web-Enabled I/O Module |  |  |  |
|-------------------------|--------------------------------------|----------------------------------------------------------------------------------------------------|---------------------------|------------------------------------|--|--|--|
| 🗲 General Settings 🔹 🗸  | CONTROL/LOGIC SE                     | TUP                                                                                                    |                           |                                    |  |  |  |
|                         | TASKS/FUN Cet o<br>scéna<br>Name Str | TASKS/FUN<br>Cet onglet permet des créer les conditions et<br>scénarios de fonctionnement. C'est la partie<br>programmation du thermostat. |                           |                                    |  |  |  |
| Basic Script            |                                      |                                                                                                    |                           | Add Conditional Task               |  |  |  |
| Logging                 |                                      | Trigger                                                                                                    | Actions                   |                                    |  |  |  |
| 🞯 Monitor & Control 🛛 🗸 | E Conditional Task 1                 | If Température Plafond >= Consigne Destrat                                                                                                 | Set Destratificateur To 0 | Dn Edit X                          |  |  |  |
|                         | Conditional Task 2                   | If Température Plafond < Consigne Destrat                                                                                                  | Set Destratificateur To 0 | Off Edit X                         |  |  |  |
|                         | E Conditional Task 3                 | If Température Sol < Consigne Chauffage                                                                                                    | Set Chauffage To On       | Edit X                             |  |  |  |

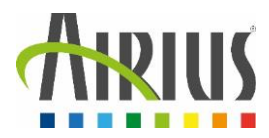

<u>Tasks/Functions</u>: Permet de créer des programmations en utilisant soit de la logique conditionnelle, soit du planifié (calendrier).

| Add Scheduled Tas                                                                                                    |                 |                    |                                                      |               |                           |                           | dd Scheduled Task 🕂 |                       |
|----------------------------------------------------------------------------------------------------|-----------------|--------------------|------------------------------------------------------|---------------|---------------------------|---------------------------|---------------------|-----------------------|
| Name S                                                                                                    | Start Date/Time |                    | Repeat                                               | Actions       | Next Occurrence           |                           | Run Mode            | Edit                  |
|                                                                                                    |                 |                    |                                                      |               |                           |                           |                     | dd Conditional Task + |
|                                                                                                    | sk 1            | If Température Pla | afond >- Consigne De                                 | strat         | Act                       | t Destratificateur To On  | /                   | Edit                  |
| Conditional Tas                                                                                                    | sk 2            | If Température Pla | afond < Consigne Des                                 | trat          | Set                       | t Destratificateur To Off |                     | Edit X                |
| Conditional Tas                                                                                                    | sk 3            | If Température So  | érature Sol < Consigne Chauffage Set Chauffage To On |               |                           | Edit X                    |                     |                       |
| ■ Conditional Tas                                                                                                    | sk 4            | If Température Pla | afond >= Température                                 | Sol           | Set                       | t Chauffage               |                     | Edit X                |
|                                                                                                    | REBOOT <b>3</b> |                    |                                                      |               |                           |                           | Ad                  | dd Auto Reboot Task 🕇 |
| Name       Ping         Les conditions sont ajoutées via le bouton « Add Conditional Task » et permettent de contrôler le déclenchement et l'arrêt d'une sortie en fonction d'un ou plusieurs critères d'entrée. |                 |                    |                                                      |               | ional<br>l'arrêt<br>trée. | Edit                      |                     |                       |
| OVERRIDE SCHEDULE      Add Override Schedule +                                                                                                    |                 |                    |                                                      |               |                           |                           |                     |                       |
| Name                                                                                                    | Start Date/Time |                    |                                                      | End Date/Time |                           | Repeat                    |                     | Edit                  |
|                                                                                                    |                 |                    |                                                      |               |                           |                           |                     |                       |

<u>Basic Scripts</u>: Permet de créer des programmations en codant directement la fonction souhaitée ainsi que ses entrées et sorties attendues.

#### 2.5.Onglet :Logging

| ✓ General Settings ✓ LOGGIN                                                                 | à                                                                                                    |
|---------------------------------------------------------------------------------------------|----------------------------------------------------------------------------------------------------|
| Remote Devices                                                                              | LOGGING SETTINGS                                                                                                    |
| I/O Setup     ▼       Control/Logic     ▼       Logging     ♥       Monitor & Control     ▼ | Enable Logging: Yes No<br>Start Time: 00 V: 00 V<br>Interval: 30 Mins Hours Days Event Only<br>Power Up State: Running V<br>Log Time: Disabled<br>View Log                                                                                                    |
|                                                                                             | Dans cet onglet, il est possible de paramétrer les<br>conditions d'enregistrement des événements. C'est ici que<br>seront identifiés les entrées / sorties à enregistrer ainsi<br>que les conditions d'archivage des données (changement<br>d'état, delta de température) |

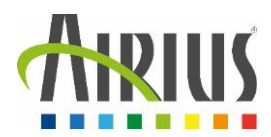

#### 2.6.Onglet : Monitor & Control

| 🗲 General Settings 🔹 🗸  | Aguir                                 |                              | ATELIER |
|-------------------------|---------------------------------------|------------------------------|---------|
| 🔇 Remote Devices        |                                       |                              |         |
| ដ I/O Setup 🗸 🗸         | optimisons l'énergie                  |                              |         |
| 📰 Control/Logic 🛛 🗸     | Températures                          |                              |         |
| Logging                 | Température Sol 23.1 °C               | Température Plafond          | 28.8 °C |
| 🎯 Monitor & Control 🛛 🗨 | viewe Chauffage 0.00                  | Consigne Destrat             | 0       |
| Control Page            |                                       |                              |         |
| Control Page Setup      | C'est avec cet onglet qu'il est p     | oossible de paramétrer et de | -       |
| Graph Log File          | Etat modifier l'affichage de la vue d | du thermostat.               |         |
|                         | Destra                                |                              | Off     |
|                         | On Off                                | On Off                       | Pulse   |
|                         | Entrées                               |                              |         |
|                         | Digital Input 1 Off                   | Digital Input 2              | Off     |

- <u>Control Page :</u> Affiche la page de control affichée dans la vue du thermostat (chapitre 1).
- Control page Setup : Permet de définir les éléments à afficher, leurs mise en page, leurs couleurs, leurs noms...
- Graph Log Fil : permet de définir des graphiques à afficher en fonction des données choisies.

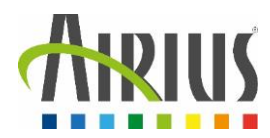

# 3. Communication via protocole ModBus / TCP

#### 3.1. Activer le protocole ModBus

Les communications Modbus sont désactivées chaque fois que le mot de passe de contrôle est activé. En effet, Modbus/TCP ne fournit pas de mécanisme de protection par mot de passe.

Dans l'onglet Puis dans l'onglet « Advanced Network » activer la fonctionnalité Modbus.

| 🗲 General Settings 🛛 👻  | ✗ GENERAL SETTINGS                                                 |
|-------------------------|--------------------------------------------------------------------|
| General Information     |                                                                    |
| Ethernet                |                                                                    |
| Advanced Network        | Ofigiet « Advanced Network »                                       |
| Email                   | CORS Origin:                                                       |
| Passwords               | MTU: 1476 (Requires reboot to take affect.)                        |
| Date/Time               | Activer la fonctionnalité et                                       |
| Backup/Restore          | régler ses paramètres                                              |
| Remote Devices          | Port: 502                                                          |
| 🛱 I/O Setup 🗸 🗸         | Endianness: Big Little                                             |
| 📑 Control/Logic 🛛 🗸     | Modbus Address Table: View Modbus Address Table                    |
| Logging                 |                                                                    |
| 𝞯 Monitor & Control 🛛 👻 | REMOTE SERVICES     Visualisation de la table     d'échange Modbus |

#### 3.2. Table d'échange en ModBus / TCP

Pour connaitre la table d'échange du thermostat, il suffit de cliquer sur l'onglet « View Modbus Address Table » dans la configuration du Modbus (voir ci-dessus).